## Памятка ученику

1. На сайте <u>www.edu.tatar.ru</u> выполняем следующие действия:

вкладки «Организации», район – «Менделеевский» школы – «МБОУ «СОШ №1», «Дистанционное обучение» - «Расписание ДО».

2. Во вкладках «Начальная школа», «5-9 классы», «10-11 классы» выбираем класс и литеру.

3. На странице открывается расписание уроков на определенную дату, неделю.

4. Выбираем урок на текущую дату.

5. Выполняем задание.

6. Результаты работы отправляем учителю - предметнику указанным в задании способом

Во время занятия можно проконсультироваться с преподавателем по телефону, электронной почте, через WhatsApp, Skype,

а также (в случае необходимости) прийти на индивидуальную консультацию.

Задания оцениваются ежедневно, оценки выставляются в электронный журнал.